## Normele tehnologice privind digitalizarea procesului de eliberare a certificatelor de origine preferențială a mărfurilor

- 1. Prezentele norme descriu acțiunile exportatorului/reprezentantului său legal (în continuare exportator) în sensul art.13 din Cod vamal nr.95/2021, precum și a funcționarilor vamali din subdiviziunile vamale competente în sensul art.15 alin.(4) sau art.161 din Codul vamal nr.95/2021, în procesul de eliberare a certificatelor de origine preferențială a mărfurilor (în continuare certificate de origine) în modulul "Certificate origine mărfuri" (SICOM) al Sistemului Informațional "ASYCUDA World" (în continuare SI "ASYCUDA World").
- 2. Scopul acestor norme este de a:
  - a. digitaliza și simplifica procedura de eliberare a certificatelor de origine, în conformitate cu legislația națională și cu acordurile internaționale la care Republica Moldova este parte;
  - b. promova dezvoltarea durabilă, prin trecerea de la documentarea pe hârtie la documentarea electronică;
  - c. eficientiza procesul de vămuire prin reducerea timpului de vămuire;
  - d. facilita schimburile comerciale.
- **3.** Normele sunt concepute ca instrument de asistență pentru exportator, precum și pentru funcționarii vamali din cadrul subdiviziunii vamale competente, în digitalizarea procesului de eliberare a certificatelor de origine.
- **4.** Temei pentru examinarea eliberării certificatului de origine servește cererea pentru eliberarea acestuia (în continuare cerere), depusă de exportator.
- 5. Cererea se înregistrează în SI "ASYCUDA World" Serviciul Vamal al Moldovei SICOM.
- **6.** Pentru a înregistra cererea de eliberare a certificatelor de circulație a mărfurilor EUR.1 și a certificatelor de origine Forma A se va accesa modulul *"Certificate de origine"*, iar pentru înregistrarea cererii de eliberare a certificatelor de origine Forma CT-1 și CT GUAM se va accesa modulul *"Certificate de origine CT-1"*.
- 7. La eliberarea certificatelor de circulație a mărfurilor EUR.1 se selectează opțiunea "*New EUR.1*" și se alege tipul cererii corespunzător acordului de comerț liber relevant (EFTA, UA, EU, GB, TR, EUR.1 pentru CEFTA)
- 8. În continuare se vor completa rubricile obligatorii din cerere în strictă conformitate cu cerințele rubricilor formularului certificatului de origine solicitat, în conformitate cu *Normele tehnice de completare a certificatelor de origine preferențială a mărfurilor*, aprobate prin Ordinul directorului Serviciului Vamal Nr. 527-O/2023, Anexa nr.1 (Figura 1 Cerere EUR.1 EU).

| Certificat de origine - New EUR1.EU [EUR1.EU] |                      |                                                                |                              |   |
|-----------------------------------------------|----------------------|----------------------------------------------------------------|------------------------------|---|
| isier Editare Vizualizare Help                |                      |                                                                |                              |   |
| • 🗸 📳 🔀 🔎 🕑                                   |                      |                                                                |                              |   |
| 1                                             |                      |                                                                |                              |   |
| CERERE DE ELTRERARE                           |                      |                                                                |                              |   |
| CERERE DE LEIDERARE                           |                      |                                                                |                              |   |
| 1. Exportator (Nume, adresa completa          | a, tara)             | EUR1.EU. No.                                                   |                              | 1 |
|                                               |                      | Vezi nota pe verso                                             |                              |   |
|                                               |                      | Inaite de a completa acest f                                   |                              |   |
|                                               |                      |                                                                | 🗌 Grup de tari / Tara        |   |
|                                               |                      | MD MOLDOVA                                                     |                              |   |
|                                               |                      | si                                                             | 🗌 Grup de tari / Tara        |   |
| 3. Destinatar (Nume, adresa completa          | a, tara) (optional)  |                                                                |                              |   |
|                                               |                      | (introduceti tari apropiate, grupe                             | e de tari sau teritorii)     |   |
|                                               |                      | 4. Tara sau grupul de tari                                     | 5. Tara sau grupul de tari   | 1 |
|                                               |                      | teritoiul, pe care produsul a<br>considerat a fi originara din | sau teritoriul de destinatie |   |
|                                               |                      | 🗌 Grup de tari / Tara                                          | 🗌 Grup de tari / Tara        |   |
|                                               |                      |                                                                |                              |   |
|                                               |                      |                                                                |                              |   |
| 6. Detalii cu privire la transport (Opti      | onal)                | 7. Remarci                                                     |                              |   |
| Not Selected                                  |                      |                                                                |                              |   |
|                                               |                      |                                                                |                              |   |
|                                               |                      | Duplicat                                                       |                              |   |
|                                               |                      | 🗌 Eliberat aposteriori 🛛 🗌 Transi                              | tional Rules                 |   |
| Valoare totala in valuta nationala            |                      | Valoare totala in USD                                          |                              | 1 |
|                                               |                      |                                                                |                              |   |
| 11a. CERTIFICARE                              | 11b. AUTENTIFICARE V | AMALA                                                          | 12. DECLARATIA EXPORTATORU   |   |
| Loc                                           | Form                 | Nr. DAU                                                        | Loc                          |   |
| Data                                          | DAU - A SeNI.        |                                                                | Data                         |   |
|                                               | DAU - birou vamal    |                                                                |                              |   |
|                                               | Tara s               | au teritoriu de emitere                                        |                              |   |
| EUR1.EU Document EUR1.EU Document, goods      | Att. Doc. Declaratie |                                                                |                              |   |
|                                               |                      |                                                                |                              |   |
| 🕐 Biblioteca docu 📋 Certificat de origin      | Certificat de origin |                                                                |                              |   |

Figura. 1 – Cerere EUR.1 EU

**9.** După completarea cererii "*EUR1.EU Document*", se va accesa compartimentul "*EUR1.EU Document, goods*" și se vor completa informațiile cu privire la mărfurile pentru care se solicită eliberarea certificatului de origine. La informațiile adiționale, în câmpul "*Rule Description – Aplicant*" se va bifa "Conform", informațiile se vor adăuga manual sau prin bifarea câmpului corespunzător (Figura 2), fapt ce semnifică conformitatea informațiilor declarate de exportator.

| <u>F</u> isier <u>V</u> izualizare Fereastra                 | Help                                |                                 |                |                         |                                              |                        |                                    |
|--------------------------------------------------------------|-------------------------------------|---------------------------------|----------------|-------------------------|----------------------------------------------|------------------------|------------------------------------|
| 🔎 📀 🍋 🖂 🍓                                                    |                                     |                                 |                |                         |                                              |                        |                                    |
| Certificat de origine - New l                                | EUR1.EU [EUR1.EU]                   |                                 |                |                         |                                              |                        |                                    |
| Fisier Editare Vizualizare                                   | Help                                |                                 |                |                         |                                              |                        |                                    |
| 💌 🖌 📄 🗶 🎾                                                    |                                     |                                 |                |                         |                                              |                        |                                    |
| Marcaje si numar<br>colete                                   | Numar<br>ambalaie<br>Nr. Tip        | Descriere si cod marf           | uri            |                         | 9. Masa bruta sau ca<br>unitati<br>(kg) C-te | ntitatea alftel<br>Cod | 10. Invoces Data Numar Data, numar |
| Informatie adi<br>Masa neto Pret pe<br>Rata de schimb valuta | tionala<br>unitate (USD) Valo<br>ar | area pe unitate (U )<br>18.0104 | /aloarea in va | uta nationala C<br>0.00 | od producator                                | Nume produ             | cator                              |
| # Cod                                                        | Cod HS                              | HS Description                  |                | Rule                    | Description                                  | Apli                   | cant                               |
| Descriere HS                                                 |                                     |                                 | Descriere      | Regula                  |                                              |                        | •                                  |
| EUR1.EU Document FUR1                                        | EU Document, goods                  | Att. Doc. Declarat              | ie             |                         |                                              |                        |                                    |
| 🐑 Biblioteca docu 📄 (                                        | Certificat de origin                | Certificat de origin            |                |                         |                                              |                        |                                    |

Figura. 2 - EUR1.EU Document, goods

La compartimentul *"Att. Doc"* se vor atașa documentele care fac dovada caracterului originar al mărfurilor respective pentru care se solicită eliberarea certificatului de origine, precum și îndeplinirea tuturor condițiilor prevăzute de acordul de comerț liber corespunzător. Informațiile se vor adăuga manual sau se va selecta denumirea actelor din nomenclator. Pentru adăugarea mai multor documente se va utiliza opțiunea *"Add Item"*, iar numărul de ordine va face referire la articolul pentru care sunt relevante aceste acte. Pentru ștergerea documentelor din listă se va selecta opțiunea *"Delete Item"* (Figura 3).

| er <u>V</u> izualizare Fereastra <u>H</u> elp |                                                                                                    |           |              |
|-----------------------------------------------|----------------------------------------------------------------------------------------------------|-----------|--------------|
| 剜 😨 🖳 🖂 🥹                                     |                                                                                                    |           |              |
| Certificat de origine - New EUR1.EU [EUR1.EU] |                                                                                                    |           |              |
| ier Editare Vizualizare Help                  |                                                                                                    |           |              |
|                                               |                                                                                                    |           |              |
| 🗰 ASYCUDA                                     |                                                                                                    |           |              |
| Pagina Documente Atasate                      |                                                                                                    |           |              |
|                                               |                                                                                                    |           |              |
| Articol Cod Descriere                         | Referinta                                                                                                    |           | Data         |
| 18 018 Factura comerciala (Invoice)           | 145565                                                                                                    |           | 03/12/2024 ▽ |
|                                               |                                                                                                    |           |              |
| Art. Cod De                                   | scriere                                                                                                    | Referinta | Data         |
|                                               |                                                                                                    |           |              |
|                                               |                                                                                                    |           |              |
|                                               |                                                                                                    |           |              |
|                                               |                                                                                                    |           |              |
|                                               |                                                                                                    |           |              |
|                                               |                                                                                                    |           |              |
|                                               |                                                                                                    |           |              |
|                                               |                                                                                                    |           |              |
|                                               |                                                                                                    |           |              |
|                                               |                                                                                                    |           |              |
|                                               |                                                                                                    |           |              |
|                                               |                                                                                                    |           |              |
|                                               |                                                                                                    |           |              |
|                                               |                                                                                                    |           |              |
|                                               |                                                                                                    |           | d.           |
|                                               |                                                                                                    |           |              |
|                                               |                                                                                                    |           |              |
|                                               |                                                                                                    |           |              |
|                                               |                                                                                                    |           |              |
|                                               |                                                                                                    |           |              |
|                                               |                                                                                                    |           |              |
|                                               |                                                                                                    |           |              |
| IR1 FU Document FUR1 FU Document goods Att    | Hardware and a second second sec |           |              |
| The boothing contract boothing goods The      | Doc. Declaratie                                                                                                    |           |              |

Figura.3 - "Att. Doc"

**10.** La compartimentul *"Declarație"* (Figura 4), se completează declarația exportatorului, prin care acesta își asumă propria și deplina responsabilitate asupra corectitudinii și autenticității informațiilor și documentelor indicate în cererea de eliberare a certificatului de origine

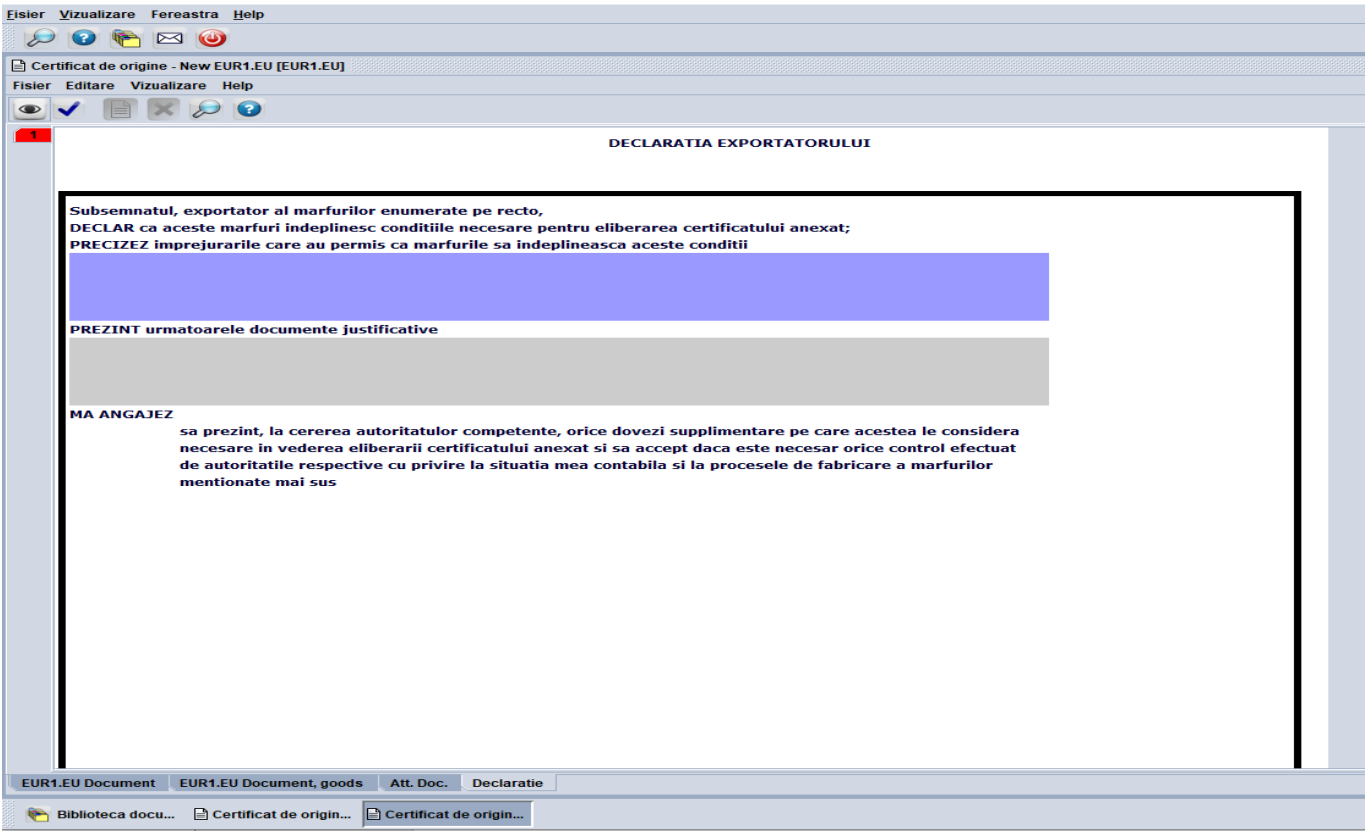

Figura.4 – Declarație

11. La finalizarea completării, de către exportator se va verifica corectitudinea completării

cererii și a documentelor atașate prin click pe butonul (verifică), iar în cazul lipsei

erorilor se va face click pe butonul (stocare), în vederea stocării certificatului de origine.

**12.** După stocarea certificatului de origine în modulul SICOM, exportatorul poate să întreprindă următoarele acțiuni din (Figura 5).

| Tip       Birou Vamal       Data Inreg.       Referinta locala       10         UR1.EU       MD115000       02/12/2024       Image: Constraint of the second of the second of th |       | t gasite! Selectati un doc | cument si apoi selectati o a | actiune | din meniul local                                                           |             |          |
|----------------------------------------------------------------------------------------------------|-------|----------------------------|------------------------------|---------|----------------------------------------------------------------------------|-------------|----------|
| UR1.EU MD115000 02/12/2024<br>Modify<br>Modify<br>Modify<br>Modify<br>Modify<br>Modify<br>Modify<br>Modify<br>Delete<br>Discard<br>Blocare<br>Modify<br>Delete<br>Discard<br>Discard<br>Discard<br>Discare<br>Modify<br>Delete<br>Discard<br>Discare                                                                                                    | Tip   | Birou Vamal                | Data Inreg.                  |         | Refer                                                                      | inta locala |          |
|                                                                                                    | URIEU | MD115000                   | 02/12/2024                   |         | Modify<br>Vizualizare<br>Delete<br>Discard<br>Blocare<br>Submit<br>Detaliu |             | 10036000 |

Figura.5

- **13.** În cazul acțiunii *"submit"* (depune), în cererea de eliberare a certificatului de origine nu vor mai putea fi operate modificări/completări, iar aceasta va trece în starea *"Requested"* (solicitat), în vederea examinării de către subdiviziunea vamală competentă.
- 14. În cazul în care de către exportator au fost operate modificări, pentru a fi salvate

informatic se va face click pe butonul *(save changes in requested)*. Exportatorul poate informa funcționarul vamal despre modificările operate în cerere prin mesageria din SI ASYCUDA WORLD.

- **15.** Funcționarul vamal din subdiviziunea competentă identifică cererea de eliberare a certificatului de origine în modulul SICOM Căutare EUR.1 EU Document Status egal cu *"Requested"*.
- **16.** La identificarea cererii click dreapta și selectează opțiunea *"Analize"*, în vederea examinării cererii (Figura. 6).

| EUR1.EU | MD100000 | 18/10/2024 | A5555555 |                 | 1016602004077  |
|---------|----------|------------|----------|-----------------|----------------|
| EUR1.EU | MD115000 | 02/12/2024 | A 11122  |                 | 1003600008563  |
|         |          |            |          | <mark>69</mark> | Vizualizare    |
|         |          |            |          | ₿               | Blocare        |
|         |          |            |          |                 | Edit Requested |
|         |          |            |          | 6               | Analize        |
|         |          |            |          | Ĩ               | Detaliu        |
|         |          |            |          |                 |                |
|         |          |            |          |                 |                |

Figura. 6

- **17.** Funcționarul vamal din subdiviziunea competentă verifică dacă sunt completate toate rubricile obligatorii ale cererii, existența documentelor atașate conform listei enumerate, precum și existența declarației exportatorului.
- **18.** În cazul în care, urmare analizei de risc, sunt identificate neconformități, acestea sunt comunicate exportatorului prin intermediul SI "ASYCUDA World", prin accesarea butonului "*Comentarii Cerințe adiționale*", stabilindu-i-se exportatorului un termen de răspuns în vederea remedierii neconformităților (Figura 7).

| Modificare Inregistrat (Motivel                                          |
|--------------------------------------------------------------------------|
| · · ·                                                                    |
| Invalidare (Motivele)                                                    |
|                                                                          |
| Cerinte aditionale                                                       |
|                                                                          |
|                                                                          |
|                                                                          |
|                                                                          |
|                                                                          |
|                                                                          |
|                                                                          |
|                                                                          |
|                                                                          |
|                                                                          |
|                                                                          |
|                                                                          |
|                                                                          |
| EUK1.EU DOCUMENT EUK1.EU DOCUMENT, goods Att. Doc. Declaratie Comentarii |
| Biblioteca docu U Certificat de ori Certificat de origin                 |
|                                                                          |

Figura.7

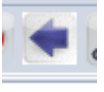

- **19.** Urmare indicării cerințelor adiționale, funcționarul vamal face click pe butonul (changes required), în vederea transmiterii mesajului de modificare către exportator.
- **20.** Exportatorul identifică cererea în starea *"Requested"*, selectează opțiunea *"Edit requested"* și în conformitate cu cerințele adiționale înregistrate de către funcționarul vamal, remediază neajunsurile din cerere, după caz.

**21.** Funcționarul vamal la recepționarea mesajului, identifică cererea în *"Requested"* și în cazul în care neconformitățile au fost excluse de exportator, la informațiile adiționale în câmpul *Rule Description – Autoritate –* va bifa opțiunea *"Conform"* (Figura 8).

| Masa neto                  | Pret ne unitate            |               | aloarea ne unitat             | te (II Vak | oarea in valuta nationala                                                                                                    | Cod pr                            | oducator                                                      | Nume p                     | producator                                    |
|----------------------------|----------------------------|---------------|-------------------------------|------------|----------------------------------------------------------------------------------------------------|-----------------------------------|---------------------------------------------------------------|----------------------------|-----------------------------------------------|
| 20,000.0000<br>Rata de sch | imb valutar                | 0.58          | 17.6907                       | 180.00     | 3,184.33                                                                                                    | 102060                            | 00018299                                                      | "TROX<br>MD-470<br>STR. MI | BR" SRL<br>01, OR.BRICENI<br>IHAIL FRUNZE, 22 |
| Cod HS                     | 5 Fructe come              | HS Descri     | iption<br>le citrice sau de p | Fabricar   | Rule Description<br>re in cadrul careia: - toate fr                                                                                  | uctele                            | Aplicant                                                      |                            | Autoritate<br>Conform                         |
|                            |                            |               |                               |            |                                                                                                    |                                   |                                                               |                            |                                               |
|                            |                            |               |                               |            |                                                                                                    |                                   |                                                               |                            |                                               |
|                            |                            |               |                               |            |                                                                                                    |                                   |                                                               |                            |                                               |
|                            |                            |               |                               |            |                                                                                                    |                                   |                                                               |                            |                                               |
| 4                          |                            |               |                               |            |                                                                                                    |                                   |                                                               |                            |                                               |
| ▲<br>Descriere             | HS                         |               |                               |            | Descriere Regula                                                                                                    |                                   |                                                               |                            |                                               |
| Descriere     Fructe con   | HS<br>mestibile; coji de d | citrice sau d | e pepeni                      |            | Descriere Regula<br>Fabricare in cadrul carei<br>obtinute integral si - valo<br>capitolul 17 utilizate nu d<br>fabrica al produsului | a:-toate<br>area tutu<br>epaseste | fructele utilizate<br>ror materialelor de<br>9 30% din pretul |                            |                                               |

Figura. 8

22. Funcționarul vamal acceptă cererea prin selectarea opțiunii "Fișier-Accept" (Figura 9).

| Certificat de origine - Analize [EUR1.EU] |                   |  |  |  |  |
|-------------------------------------------|-------------------|--|--|--|--|
| Fisier Editare Vizualizare                | Help              |  |  |  |  |
| Accept                                    | Numar             |  |  |  |  |
| C Reject                                  | ambalaje          |  |  |  |  |
| Changes required                          | Nr. Hp            |  |  |  |  |
| Verificare F2                             | 15 44             |  |  |  |  |
| 🔀 Abandon                                 | PUNGA DIN PLASTIC |  |  |  |  |
|                                           |                   |  |  |  |  |
|                                           |                   |  |  |  |  |
|                                           |                   |  |  |  |  |

Figura. 9

- **23.** După selectarea de către funcționarul vamal a opțiunii *"Accept"*, cererea de eliberare a certificatului de origine obține statutul de certificat de origine.
- 24. În vederea oferirii validității, funcționarul vamal validează electronic în SI "ASYCUDA World" certificatul de origine prin selectarea opțiunii "*Issue" (Figura 10)*, precum și pe format de hârtie prin aplicarea semnăturii funcționarului vamal și a amprentei ștampilei destinate certificării originii preferențiale a mărfurilor, iar originalul certificatului de origine este pus la dispoziția exportatorului.

| 🖹 Certificat de origine - Issue [EUR1.EU]   |                               |
|---------------------------------------------|-------------------------------|
| Fisier Editare Vizualizare Help             |                               |
| ✓ Issue Certificate                         |                               |
| Verificare F2 AT DE CIRCULATIE A MARF       | URILOR EUR1.EU                |
| 1. Exportator (Nume, adresa completa, tara) | EUR1.EU. No. A5555555         |
| 1016602004077                               | Vezi nota pe verso 02/12/2024 |
| SRL ``NOVA-PLUM-FRUCT``<br>R-L DUBASARI     | Inaite de a completa acest f  |

Figura. 10